# 教育实践管理系统操作指南 (教育实践基地意向调查)

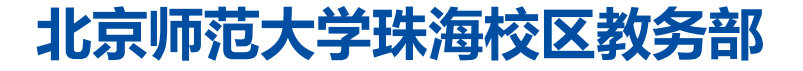

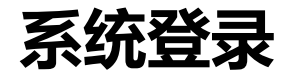

- ➢ 登录地址: <u>http://jysj.bnuzh.edu.cn</u>
- > 登录方式:请在校园网环境下访问,校外登陆请使用VPN访问
- > 登陆账号:用户名为学号,密码为身份证号后6位,如080018
- ➢ 浏览器说明: 推荐使用Microsoft Edge、IE9+、Google Chrome、

Firefox、Safari等现代浏览器进行操作

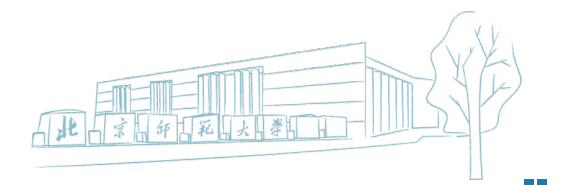

## 查询可选实践基地信息

### 进入系统后点击进入"教育实践-基地信息"模块

| 骨 首页     | ▲ 首页     | 地信自、√           |      |        |                             |
|----------|----------|-----------------|------|--------|-----------------------------|
|          |          |                 |      |        |                             |
| ■ 教育实践 へ | 脅教育实践-基地 | 信息              |      |        | ⑦ ▼                         |
|          | □○菜单 ▼   |                 | 搜索:  | 实习基地名称 | Q<br>同<br>级<br>语<br>级<br>捜索 |
| 曲基地信息    | 省份       | 实习基地名称          | 基地类别 |        | 备注                          |
| 自意向调查    | T        | T               |      | T      |                             |
|          |          |                 |      |        |                             |
|          | 云南       | 云南师范大学附属中学      | 高中   | 往年提供住宿 |                             |
|          | 云南       | 昆明市第一中学         | 高中   | 去年提供住宿 |                             |
|          | 云南       | 昆明市第八中学         | 完全中学 | 往年提供住宿 |                             |
|          | 云南       | 昆明市第十二中学        | 完全中学 | 可以提供住宿 |                             |
|          | 内蒙古      | 内蒙古师范大学附属中学     | 高中   | 往年提供住宿 |                             |
|          | 内蒙古      | 呼和浩特市第一中学       | 高中   | 往年提供住宿 |                             |
|          | 内蒙古      | 呼和浩特市第二中学       | 高中   | 往年提供住宿 |                             |
|          | 北京       | 中国人民大学附属中学      | 完全中学 | 不提供住宿  |                             |
|          | 200 🕶 🔍  | < 1 /1 > » 2 Ti |      |        | 每页 200 条,共 171 条            |

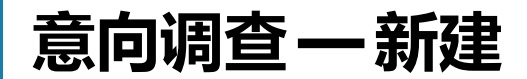

#### 点击进入"教育实践-意向调查"模块,点击"新建"按钮创建意向调查

| 骨 首页         | ▲ 首页      曾 意向调查 ×                                                       | ٦ |  |  |  |  |  |  |  |
|--------------|--------------------------------------------------------------------------|---|--|--|--|--|--|--|--|
| 🦉 免试认定 🕴 🔥 🔨 | ●教育实践-意向调查 ②                                                             |   |  |  |  |  |  |  |  |
| ☑ 笔试报名       | 0                                                                        |   |  |  |  |  |  |  |  |
| ● 教育实践 へ     | 1. 教育管理专业学生选择实践基地时必须备注实习学科,参加教师资格免试认定的只能选择语文或数学或英语(要求本科                  | ł |  |  |  |  |  |  |  |
| 田 基地信息       | 是英语专业)学科开展教育实习。<br>2.科学与技术教育专业学生选择实践基地时必须备注实习学科,参加教师资格免试认定的只能选择小学科学开展教育实 |   |  |  |  |  |  |  |  |
| 自 意向调查       | 习。<br>3. 学前教育专业要求在幼儿园实习、其他专业没有特殊要求的原则上在由学学段实习                            |   |  |  |  |  |  |  |  |
|              | 4.参加2024届免试认定的普通师范生务必在规定时间内填写教育实践基地意向,选定实践基地,否则将不能参加本年度学校统一组织的教育实践。      | 2 |  |  |  |  |  |  |  |
|              | <ul><li> 国内</li><li> 国内</li><li> 国内</li><li> 日提交 国合部</li></ul>           |   |  |  |  |  |  |  |  |
|              | · □ 薪建                                                                   |   |  |  |  |  |  |  |  |
|              | # □ 学号 培养层次 专业名称 年级 姓名 专业代码 实习学科                                         |   |  |  |  |  |  |  |  |
|              | 暂无数据                                                                     |   |  |  |  |  |  |  |  |

SP

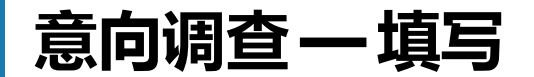

□ 保存

#### 依次填写意向学校后,点击"保存"按钮进行保存,注意意向学校为必填 项且三所意向学校不得重复

| 2010/02/02/02/04        |                  |                 |              |
|-------------------------|------------------|-----------------|--------------|
| * 姓名                    |                  |                 |              |
| -                       |                  |                 |              |
| 专业代码                    |                  |                 |              |
| 10001117                |                  |                 |              |
| 实习学科                    |                  |                 |              |
| * 意向学校1                 |                  |                 |              |
| 输入实践基地名称检索填写。例如         | 口输入"北京"或"北京师范大学" | 或"北京师范大学南山附属学校" | 均可弹出下拉框进行选择。 |
| * 意向学校2                 |                  |                 |              |
| 输入实践基地名称检索填写。例如 * 音向学校3 | 1输入"北京"或"北京师范大学" | 或"北京师范大学南山附属学校" | 均可弹出下拉框进行选择。 |

输入实践基地名称检索填写。例如输入"北京"或"北京师范大学"或"北京师范大学南山附属学校"均可弹出下拉框进行选择

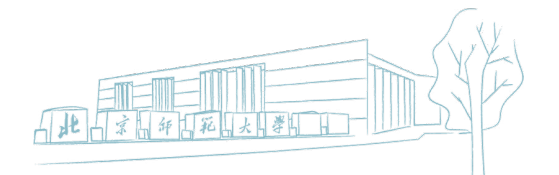

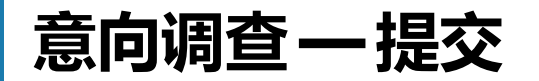

#### 选中填写的信息后,点击"提交"按钮即完成意向调查 在提交前可在规定的时间内,点击"修改"按钮对填写的信息进行修改

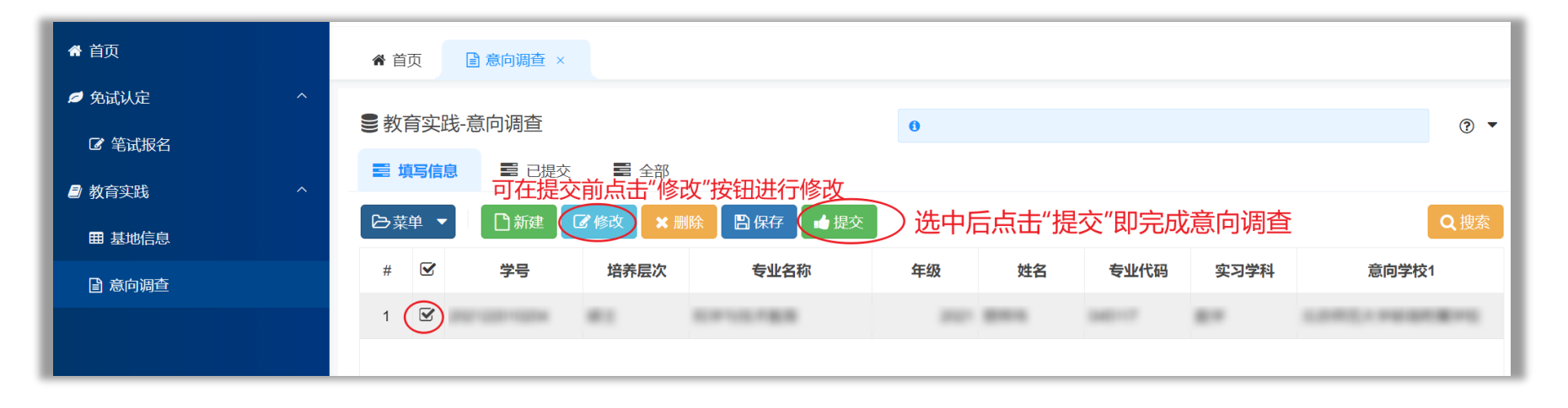

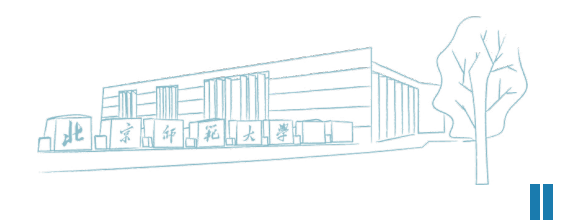